# **Mailchimp Integration**

10 Steps <u>View most recent version</u>

Created by Engagifii Inc. Creation Date Sep 04, 2024 Last Updated Sep 04, 2024

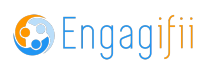

## **Click on Settings and Configuration**

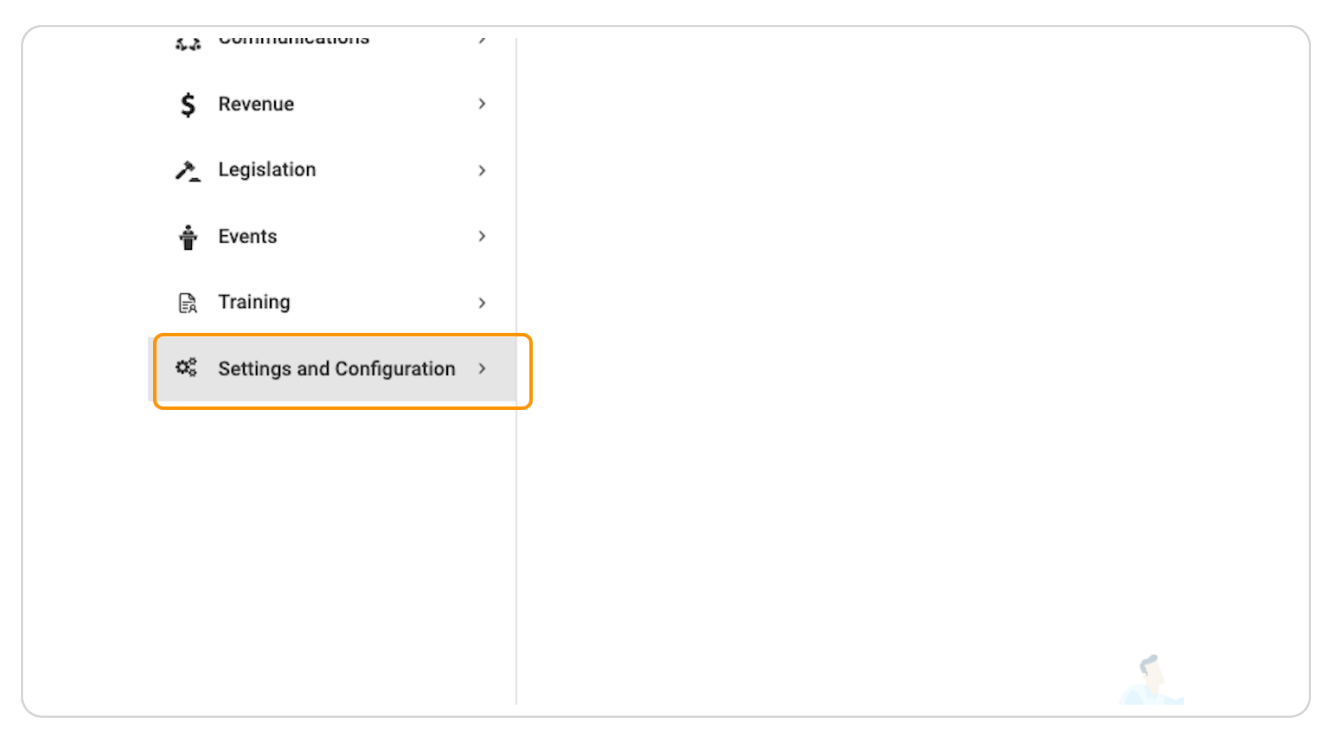

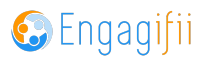

## **Click on Communications**

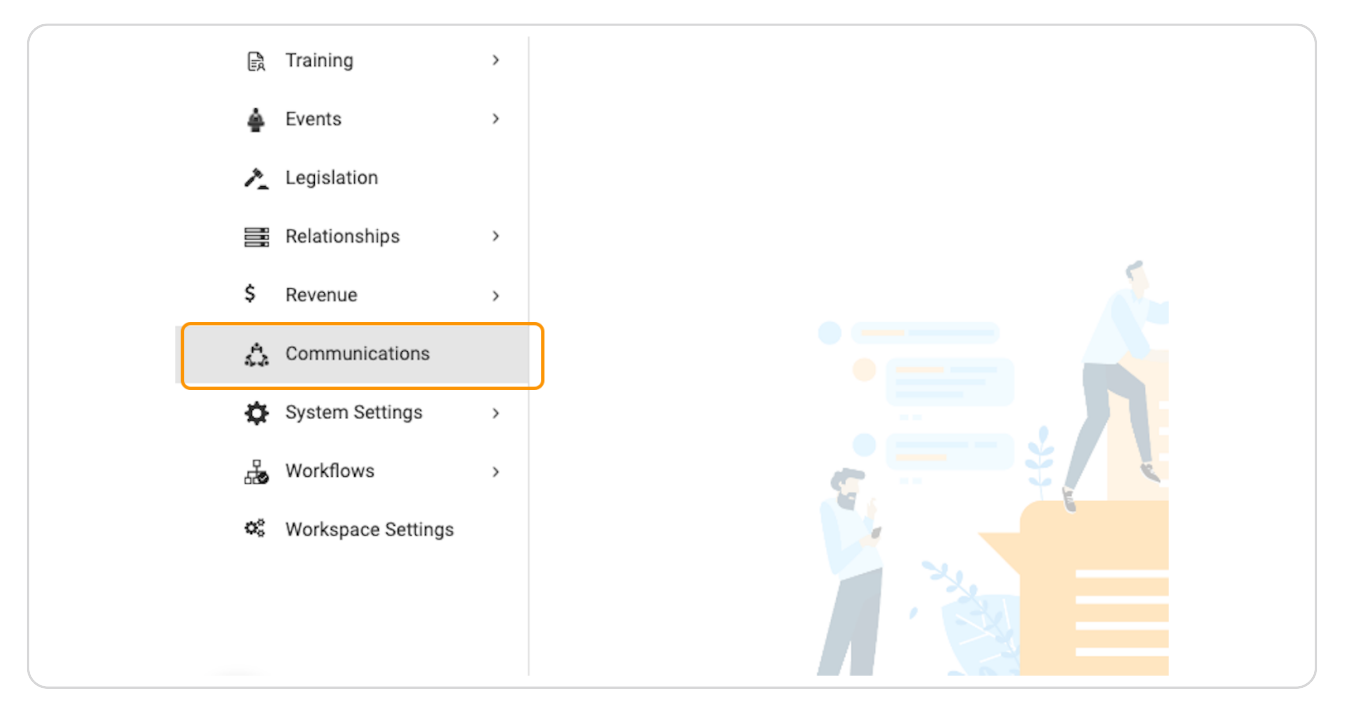

#### **STEP 3**

## **Click on Integrations**

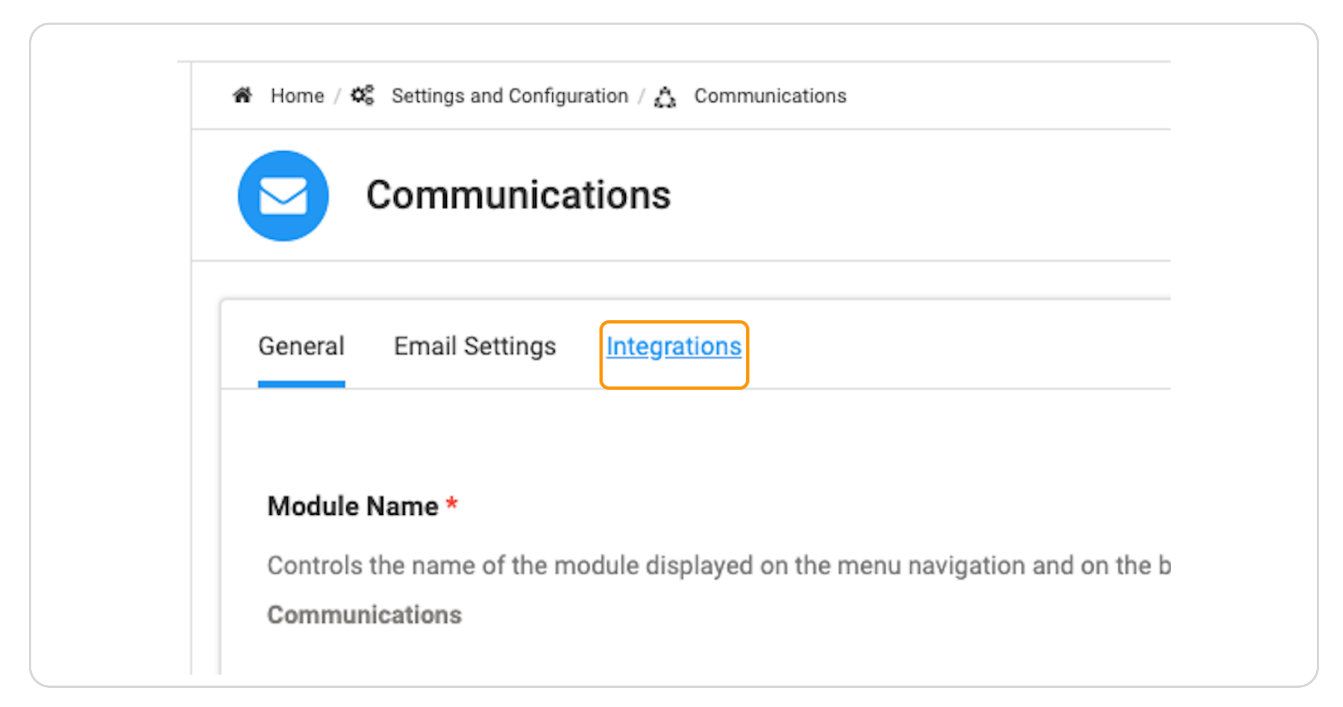

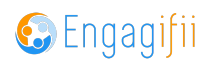

# Select Integration Type

| >        | Communications                                                                       |
|----------|--------------------------------------------------------------------------------------|
| >        | General Email Settings Integrations                                                  |
| >        | Integration Type: Contact Sync $\checkmark$ Select an app: <b>Select</b> an app:     |
| >        | Please connect with an Email service provider to start syncing your mailing list(s). |
| ration ~ |                                                                                      |
| >        |                                                                                      |

### STEP 5

# Click on service provider

| nc ~             | Select an app:       | ailchimp Not Co    | nnected            |   |  |
|------------------|----------------------|--------------------|--------------------|---|--|
| service provider | to start syncing you | Constant Conta     | ct (Not Connected) |   |  |
|                  |                      | ailchimp (Not Conn | ected              |   |  |
|                  | Ľ                    |                    |                    | ) |  |
|                  |                      |                    |                    |   |  |

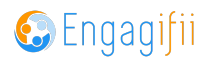

## **Click on Connect**

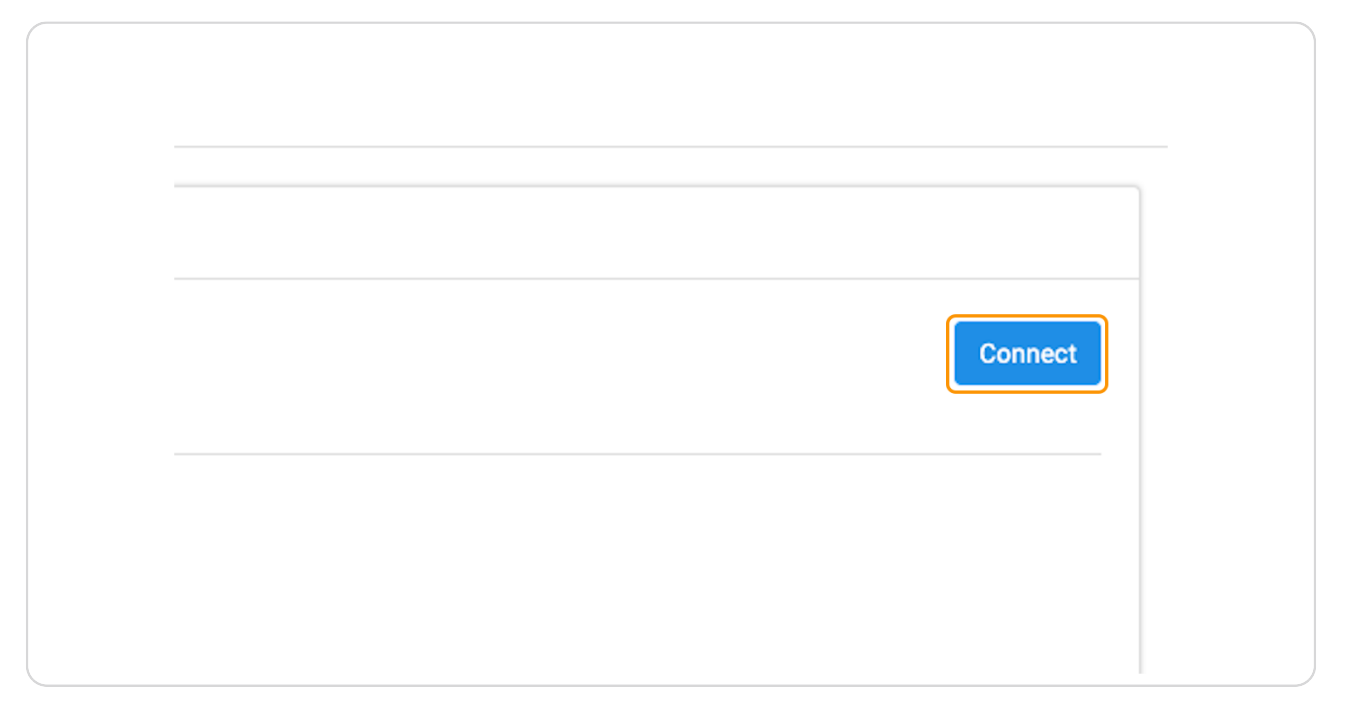

#### STEP 7

# <u>A Pop-Up window will open where you can enter your login credentials</u>

| $\mathfrak{V} \to$                                                                                                   |                                                                        |
|----------------------------------------------------------------------------------------------------|------------------------------------------------------------------------|
| Log in and au                                                                                                    | thorize                                                                |
| Log in to authorize your Mailchimp acc                                                                               | count to Engagifii.                                                    |
| Username                                                                                                    |                                                                        |
| Engagifii                                                                                                    |                                                                        |
| Password                                                                                                    | 👁 Show                                                                 |
|                                                                                                    |                                                                        |
| Log In Create An Ac                                                                                                  | ccount                                                                 |
| Forgot username? • Forgot passwo                                                                                     | ord?                                                                   |
|                                                                                                    |                                                                        |
| ©2024 Intuit Inc. All rights reserved. Mailchimp®<br>Science Group, <u>Cookie Preferences</u> , <u>Privacy</u> , and | <sup>e</sup> is a registered trademark of The Rocket<br>d <u>Terms</u> |

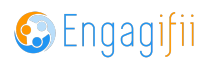

## Click on Log In

| Engagifii                                                             |  |
|-----------------------------------------------------------------------|--|
| Password                                                              |  |
| ••••••                                                                |  |
| Log In Create An Account                                              |  |
| Forgot username? • Forgot password?                                   |  |
|                                                                       |  |
| ©2024 Intuit Inc. All rights reserved. Mailchimp® is a registered tr  |  |
| ©2024 Intuit Inc. All rights reserved. Mailchimp® is a registered tra |  |

#### STEP 9

# Click on Allow to allow the connection between your provider and Engagifii

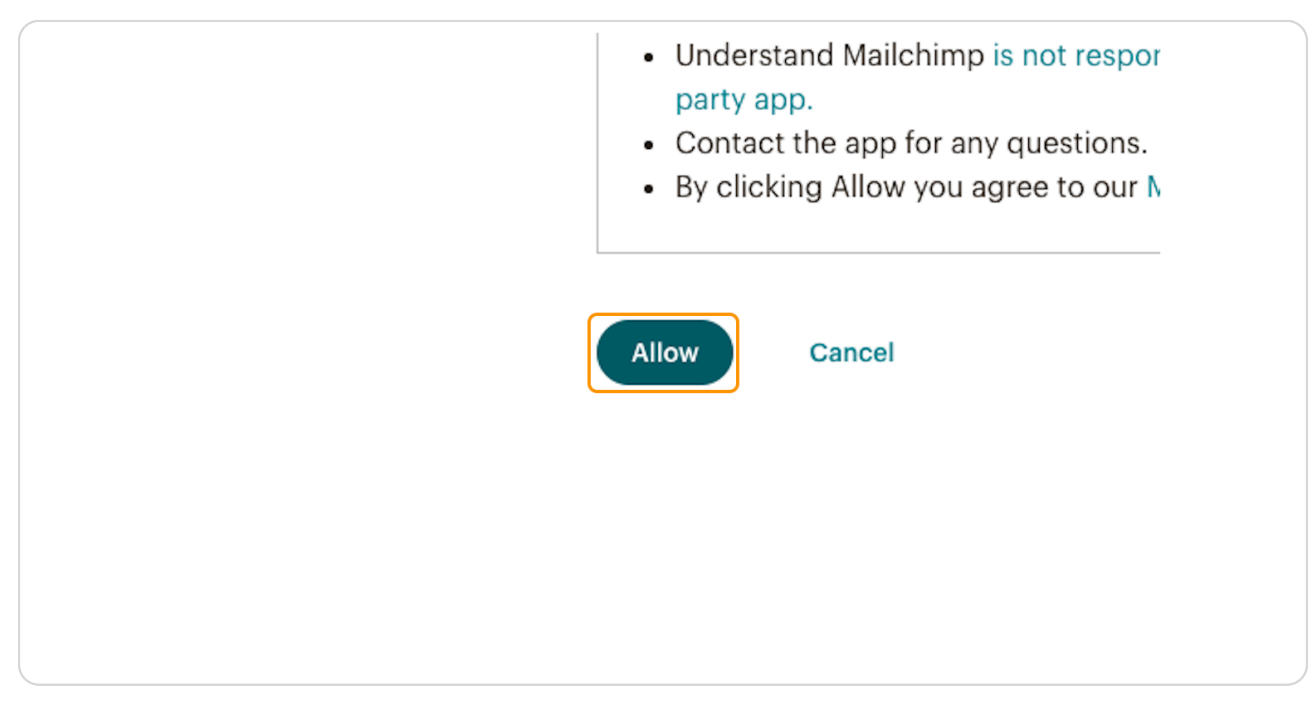

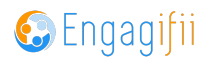

# Mailchimp is now connected to your Engagifii Workspace

| Mailchimp Mailin        | g Lists |        |                  |     |
|-------------------------|---------|--------|------------------|-----|
| failchimp Mailing Lists | Q       | Source | Source Specifics | Peo |
| e configured.           |         |        |                  |     |
|                         |         |        |                  |     |

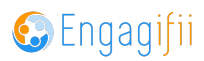

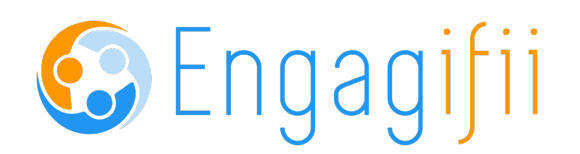